# Installing and Compiling OpenFresco

### Hong K. Kim

with contributions from:

Andreas Schellenberg

Department of Civil and Environmental Engineering University of California, Berkeley

esco

# Outline

- Resources on NEESforge
- Install OpenFresco on Windows using the Installer
  - Install Tcl/Tk
  - Install OpenSSL
  - Download and Compile OpenSees Source
     Code
- Compile OpenFresco on MS Visual C++ 2005/2008

## **OpenFresco on NEESforge**

- Resource on NEESforge (<u>http://</u> openfresco.neesforge.nees.org)
- + Go over to the **Docs** on NEESforge
- Command Language Manual
- + Installation and Getting Started Manual
- + Examples
- Everything covered in this presentation is in the Installation Guide

# OpenFresco on NEESforge

### http://openfesco.neesforge.nees.org/

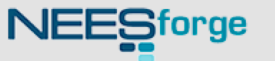

### Welcome to OpenFresco project!

Local and distributed hybrid simulations enabled through an object oriented software framework for experimentation and control.

### OpenFresco 2.5 & Manuals have been released

Andreas Schellenberg - 2008-01-14 18:04 (0 Comment) [Read More/Comment]

OpenFresco 2.0 & Manual have been released Andreas Schellenberg - 2007-01-03 08:40 (0 Comment) [Read More/Comment]

### Manual for OpenFresco 1.0-beta Andreas Schellenberg - 2006-11-30 08:24 (0 Comment) [Read More/Comment]

OpenFresco 1.0-beta Release Andreas Schellenberg - 2006-10-02 01:58 (0 Comment) [Read More/Comment]

[News archive]

### Manual

Subversion Repository-Downloads-

### 110,

- Bugs ( O open / 1total ) Bug Tracking System

📎 Tracker

- Support ( 0 open / Ototal ) Tech Support Tracking System

- Patches ( 0 open / Ototal ) Patch Tracking System

- Feature Requests ( 0 open / Ototal ) Feature Request Tracking System

Forums (11 messages in 2 forums)

🚽 Doc Manager

Mailing Lists (1 public lists)

- Task Manager - Next Release
- To Do

🔀 Surveys ( 0 surveys )

🕉 SCM Tree ( 57 commits, 116 adds )

OpenFres

### Released Files

# Documentation

Click on "Doc Manager" on http://openfesco.neesforge.nees.org/
 Click on "Manual & FAQ" and then click on "Version 2.6"

|                                                                 | <b>NEES</b> forg                                                                                                    | Cecsearch the entire                                                                                                    | project 🛟                                                                                                    | Search Se        | lvanced<br>arch | Log In<br>New<br>Account |      |     |     |  |
|-----------------------------------------------------------------|----------------------------------------------------------------------------------------------------|----------------------------------------------------------------------------------------------------|----------------------------------------------------------------------------------------------------|------------------|-----------------|--------------------------|------|-----|-----|--|
| Home                                                            | My Page                                                                                                    | Project Tree                                                                                                    | Code Snippets                                                                                                    | Project Openings | OF              | penFresco                |      |     |     |  |
| Summary                                                         | Forums Tracker                                                                                                    | Lists Task                                                                                                    | s Docs Survey                                                                                                    | ys News          | SCM             | Files                    |      |     |     |  |
| Submit new doo<br>Language Eng<br>Confe<br>Journa<br>Manua<br>E | cumentation   View Doc       lish (47)       rence Papers       al Papers       al Add doc       openSL       Qersion 1.0       al Add doc       Version 2.0       al Add doc                                                                                                    | document here]<br>ument here]<br>ument here]<br>cument here]<br>ocument here]<br>ocument here]                                                                                                    |                                                                                                    | Manua<br>— Ve    | l &<br>rsic     | FAQ<br>on 2.6            |      |     |     |  |
|                                                                 | Version 2.5  Add di<br>Version 2.6  QpenFresco Co<br>OpenFresco Exa<br>OpenFresco Exa<br>OpenFresco Exa<br>OpenFresco Exa<br>OpenFresco Exa<br>OpenFresco Exa<br>OpenFresco Exa<br>OpenFresco Exa<br>OpenFresco Exa<br>OpenFresco Exa<br>OpenFresco Exa<br>OpenFresco Exa<br>OpenFresco Exa<br>OpenFresco Exa<br>OpenFresco Exa | ample Manual 2.6 - La<br>ample Manual 2.6 - La<br>ample Manual 2.6 - La<br>ample Manual 2.6 - Ma<br>ample Manual 2.6 - Op<br>ample Manual 2.6 - Op<br>ample Manual 2.6 - Si<br>ample Manual 2.6 - Si<br>ample Manual 2.6 - Si<br>ample Manual 2.6 - Si<br>ample Manual 2.6 - Si<br>ample Manual 2.6 - Si<br>ample Manual 2.6 - Si | nual 2.6<br>bVIEW<br>S-DYNA<br>atlab<br>benSSL<br>ortalFrame<br>gnalFilter<br>mDomain<br>mFEAdapter<br>SimCor<br>PCTarget<br>rted Manual 2.6 | V                | Vorl            | kshop                    | Doci | ume | nts |  |

**Developer Installation - Outline** + MS Visual Studio 2005/2008 is used Download OpenSees source code Install Tcl/Tk Install OpenSSL + Modify and compile OpenSees source code (TCP\_SocketSSL in Actor project) Download OpenFresco Window Installer Developer's Installation Compiling OpenFresco

# Developer Installation - OpenSees (1)

 First, register at the OpenSees website <u>http://opensees.berkeley.edu/community/</u> <u>profile.php?mode=register&agreed=true?</u> <u>reg=register</u>

 Then enter email address to get to the download screen

http://opensees.berkeley.edu/OpenSees/ developer/download.php

# Developer Installation - OpenSees (2) + Download OpenSees Source Code and unzip file

# DOWNLOAD Wind SOURCE CODE Users in BUG REPORT Source BUG REPORT Develog importa 1.1 Search 1.2 To customize the<br/>quicklinks, go to Site Map 3.1 Click Here Map 4.1 PEER NEESit

NEES

### Windows Executables

Users may download executable files for OpenSees for Windows 98/2000/NT/XP/Vista.

### Source Code Distribution

Developers may download source code for Unix and Windows versions of OpenSees. Please note the following important points.

- Understand that this is for developers only. If you have never compiled and debugged a very large C/C++ program before, all this will do for you is use up a lot of disk space.
- This code is covered by the <u>COPYRIGHT</u>. Please read the license before downloading it. The bottom line
  is that it's free to download and use prviding it's not for commercial use.
- 3. If you're just beginning to work with OpenSees then its recommended to start with a tarball from the most recent release. Releases occur on branches of the main cvs tree and have undergone QA and bug fixing to make them relatively stable. Later on, if you want to move off the branch and synchonize with the tip, use <u>CVS</u>.
- The source code is distributed as either a Unix-style tar archive compressed by GNU zip (gz) or as a PC-style ZIP archive. (The only difference is the type of archive; the same source code files are inside the archive.

### Stable Production Release

The current version of OpenSees is **1.7.5**. This is a stable, tested! release that you should use in production environments.

OpenFres

| DOWNLOAD Stable Release | 2                     |
|-------------------------|-----------------------|
| Unix systems            | stable.tar.gz archive |
| Win32 systems           | stable.zip archive    |

# Developer Installation – Tcl/Tk (1)

Install compiled Tcl/Tk 8.5 (

http://www.activestate.com/store/productdetail.aspx? prdGuid=f0cd6399-fefb-466e-ba17-220dcd6f4078)

| ActiveTcI<br>With the complete, ready-to-install Tcl distribution for Windows, Mac OS<br>X, Linux, Solaris, AIX, and HP-UX. ActiveTcl is available on DVD or<br>by free download. If you require support for or plan to redistribute<br>ActiveTcl, you should learn more about our ActiveTcl Enterprise<br>and OEM Licensing options below.<br>More Info | Shopping Cart<br>Products<br>Contact us<br>MY ACCOUNT<br>Account Profile<br>Register<br>Sign in<br>(? Customer Support |
|----------------------------------------------------------------------------------------------------|----------------------------------------------------------------------------------------------------|
| ActiveTcl       Standard distribution, available on DVD or by free download.         DVD \$39.00 + S&H         ActiveTcl Enterprise         Quality-assured, custom distribution including support and maintenance, for organizations of any size that depend on Tcl for their internal systems.                                                         | Click Here                                                                                                    |
| ActiveTcl OEM License Request Information Annual license to distribute ActiveTcl within commercial products or services. All prices in USD.                                                                                                    |                                                                                                    |

# Developer Installation – Tcl/Tk (2)

 Must install Tcl header and library files – it may not be part of the default installation

 Change the default installation location to C:\Program Files\Tcl

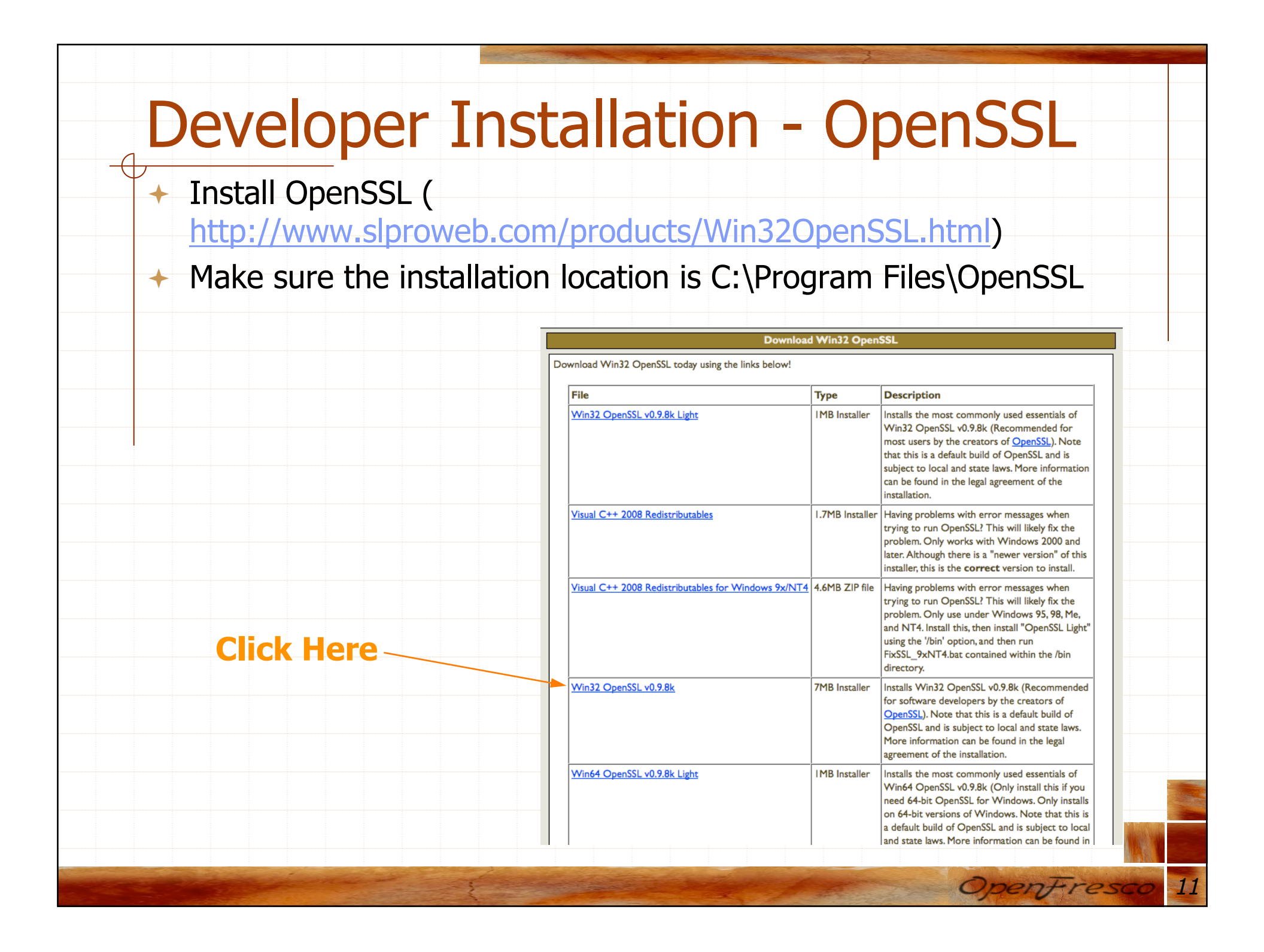

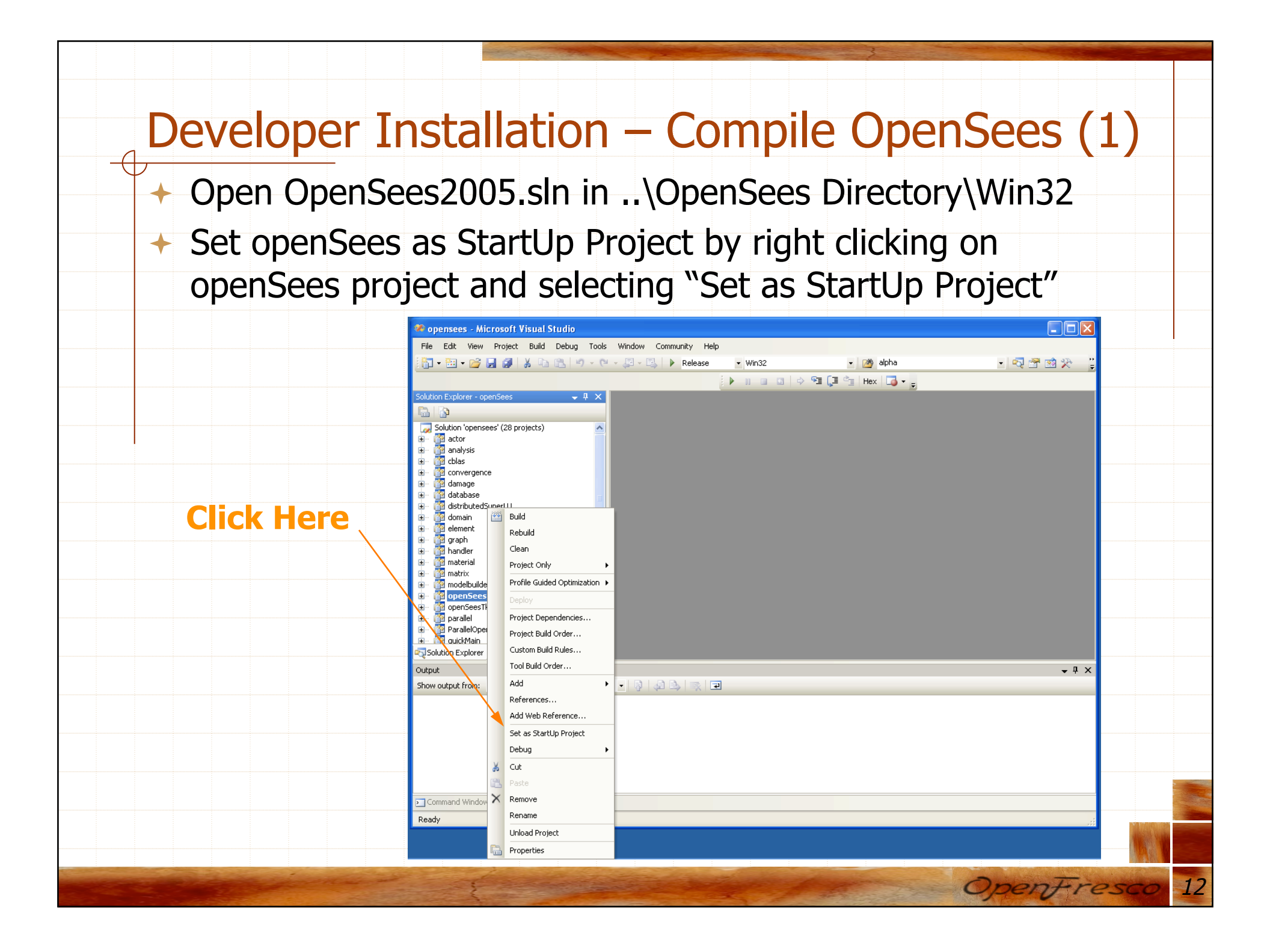

### Developer Installation – Compile OpenSees (2)

- Add TCP\_SocketSSL.ccp and TCP\_SocketSSL.h to the actor project
- Right click on the "actor" project and click on "Existing Item..."
- These files are in ...OpenSees Directory\SRC\actor\channel

| 1 🖓 🕶 🔁 🗸 🗋                           | j 🖬 🎒 🐰 🖻 🛍 🤊               | 🤈 - (🍽 - 💭 - 🖳 🕨 Relea | win32 | 🚽 1 🖄 alpha           | 🚽 🔩 🚰 🐋 🎌 🙄      |  |
|---------------------------------------|-----------------------------|------------------------|-------|-----------------------|------------------|--|
|                                       |                             |                        |       | > 🖅 📮 📺   Hex   🏹 🗸 🖕 |                  |  |
| Solution Explorer                     | - actor 🚽 -                 | Ψ×                     |       |                       |                  |  |
|                                       |                             | -                      |       |                       |                  |  |
| Solution 'ope                         | ensees' (28 projects)       | <u> </u>               |       |                       |                  |  |
| e e e e e e e e e e e e e e e e e e e | Build                       |                        |       |                       |                  |  |
| □ A<br>- 01 C                         | Rebuild                     |                        |       |                       |                  |  |
| - 🗟 🤇                                 | Clean                       |                        |       |                       |                  |  |
|                                       | Project Only                | •                      |       |                       | 10               |  |
| 🕶 F                                   | Profile Guided Optimization | <u>•</u>               |       |                       |                  |  |
|                                       | Project Dependencies        |                        |       |                       |                  |  |
| <u>h</u> F<br><del>c+1</del> H        | Project Build Order         |                        |       |                       |                  |  |
| 🕶 🗖                                   | Tool Build Order            |                        |       |                       |                  |  |
|                                       | Add                         | New Them               |       |                       |                  |  |
| - <u>i</u>                            | References                  | Existing Item.         |       |                       |                  |  |
| - 🛅 d                                 | Add Web Reference           | New Filter             |       |                       |                  |  |
|                                       | Set as StartUp Project      | Class                  |       |                       |                  |  |
| - 🚰 -                                 | Debug                       | • 🎭 Resource           |       |                       |                  |  |
|                                       | Cut                         |                        |       |                       |                  |  |
|                                       | l Paste                     |                        |       |                       |                  |  |
| Solution Ex 🗡                         | Remove                      |                        |       |                       |                  |  |
| Output                                | Rename                      |                        |       |                       | <del>~</del> ₽ × |  |
| Show output f                         | Unload Project              | · 8 4 5 3              | ं र   |                       |                  |  |
|                                       | Properties                  |                        |       |                       |                  |  |
|                                       |                             |                        |       |                       |                  |  |
| Command Win                           | dow 📃 Output                |                        |       |                       |                  |  |
| Ready                                 |                             |                        |       |                       |                  |  |
|                                       |                             |                        |       |                       |                  |  |

### Developer Installation – Compile OpenSees (3)

- + Add OpenSSL include
- Start by clicking on "Properties" after right clicking on actor project.

| Click Here      Out      Control      Control      C                                                                                                    |
|----------------------------------------------------------------------------------------------------|
| Click Here<br>Work genetics<br>Work genetics<br>Work gene |
| Click Here<br>Source 100 - 100 -                                                                                                    |
| Click Here<br>Source for any former of the second of the second of the sec                                                                                                    |
| Properties and a second second s                                                                                                    |

### Developer Installation – Compile OpenSees (4)

- In the properties window expand "C/C++" section and select "General"
- Then, select the "Additional Include Directories"

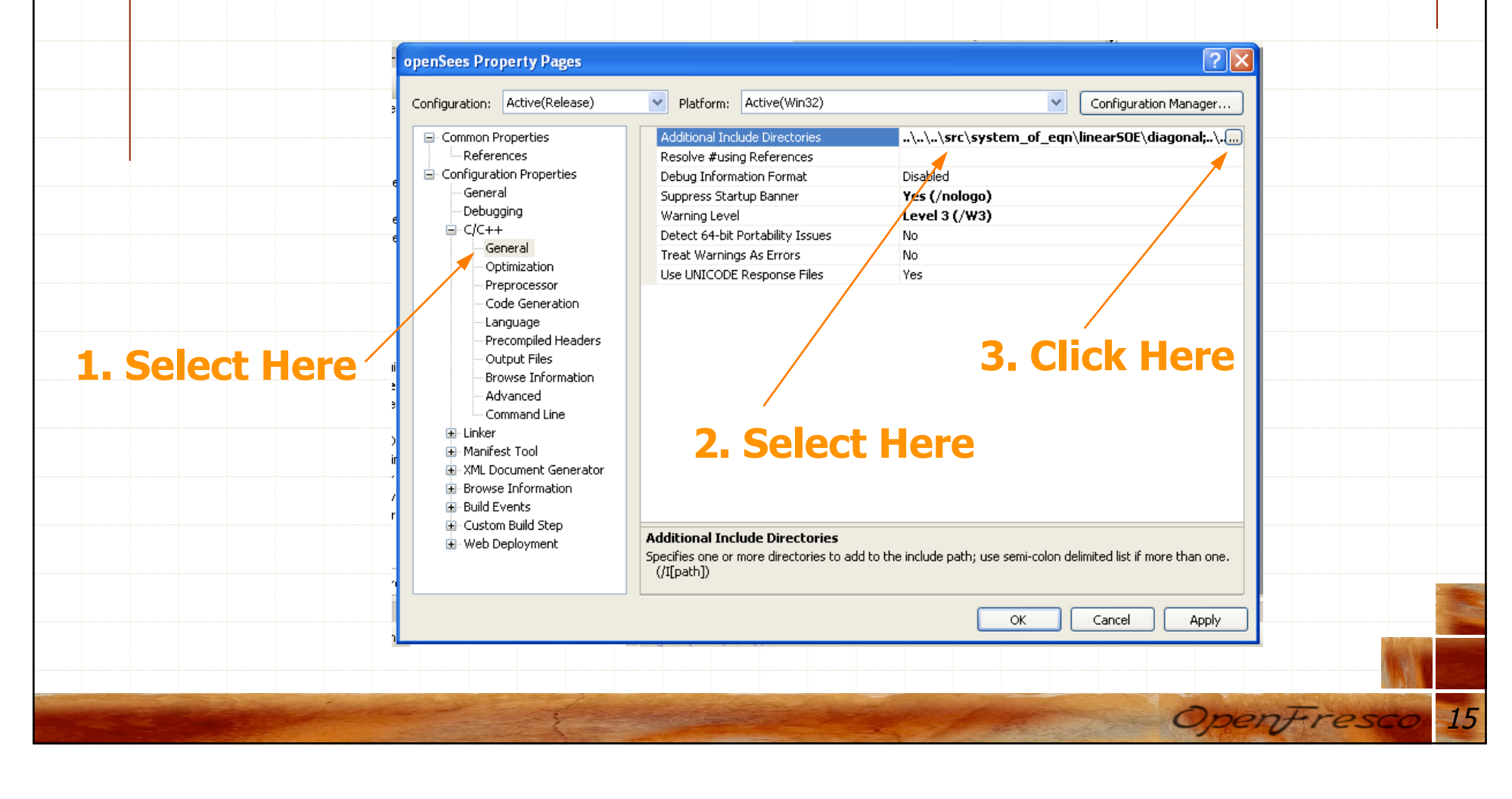

### Developer Installation – Compile OpenSees (5)

- + Click new directory icon.
- + Enter "C:Program Files\OpenSSL\include"
- + Click "OK"

### Click Here

| 3                                                                                                    | Configuration: Active(Release)                                                                                                    | Platform: Active(Win32)     Additional Include Directories\                  | Config                              | juration Manager<br>OE\diagonal;\\' |         |       |
|----------------------------------------------------------------------------------------------------|----------------------------------------------------------------------------------------------------|------------------------------------------------------------------------------|-------------------------------------|-------------------------------------|---------|-------|
|                                                                                                    | Reference     Reference     Configura     Additional Include I     Gener     Debug     C/C+     Gr     Gr     C/C+     Gr     C/C+     Gr     C/C+     Gr     C/C+     Gr     C/C+     Gr     C/C+     Gr     C/C+     Gr     C/C+     Gr     C/C+     Gr     C/C+     Gr     Gr     G     G     G     G     G     G     G     G     G     G     G     G     G     G     G     G     G     G     G     G     G     G     G     G     G     G     G | pirectories<br>pirectories<br>qn\linearSOE\diagonal<br>xial\py<br>ensitivity |                                     |                                     |         |       |
|                                                                                                    | <ul> <li>Brows</li> <li>Build E</li> <li>Custo</li> <li>Web I</li> </ul>                                                                                                    | project defaults                                                             | Macros>><br>OK Cancel delimited lis | it if more than one.                |         |       |
| and the second second s |                                                                                                    |                                                                              |                                     | C,                                  | penFres | co 16 |

### Developer Installation – Compile OpenSees (6)

- Add OpenSSL library by first expanding the "Linker" Section and selecting "General"
- Then select "Additional Library Directories"

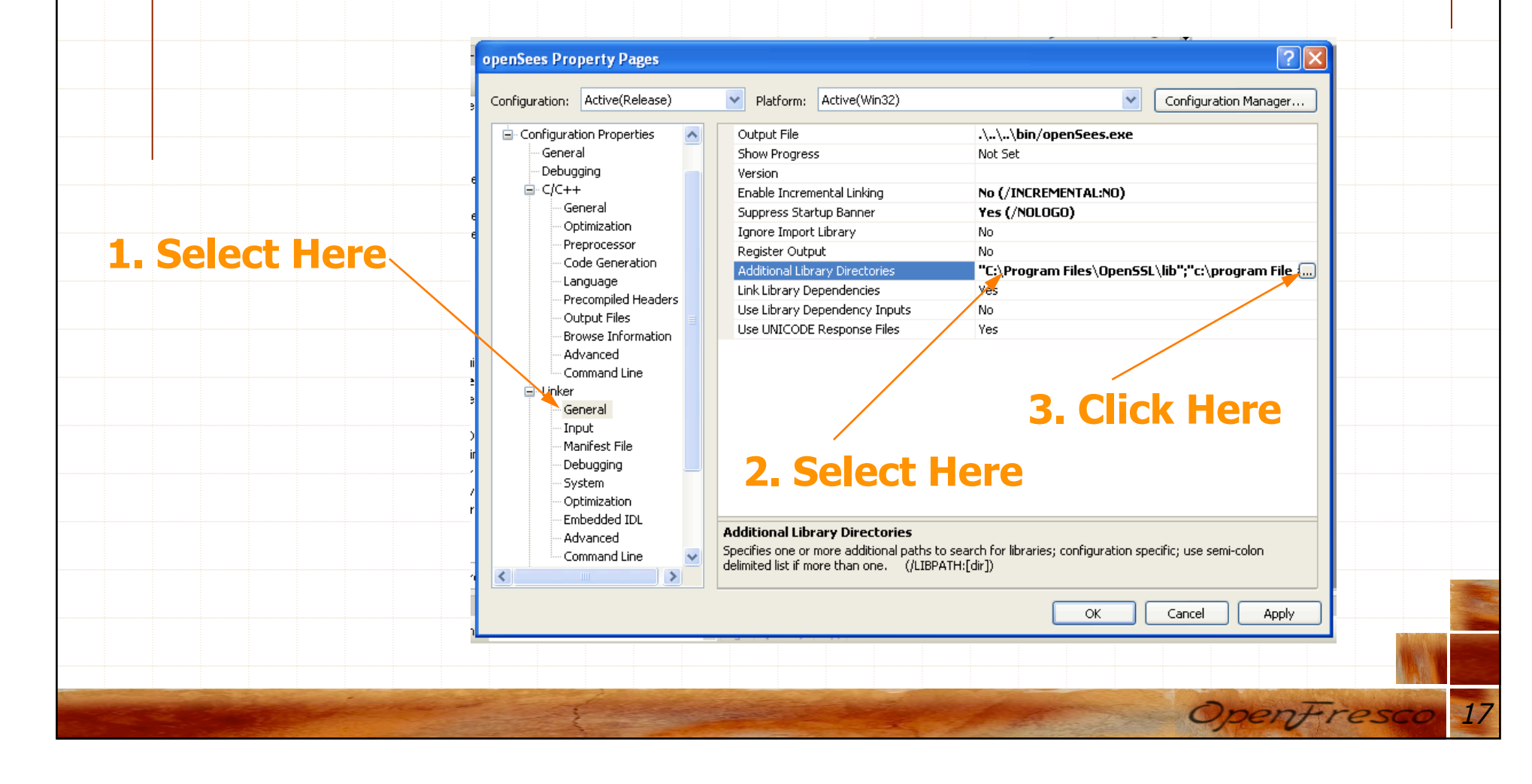

### Developer Installation – Compile OpenSees (7)

- Click new directory icon.
- Enter "\User's Directory\OpenSSL\lib" where User's Directory is where you installed OpenSSL on your computer
- + Click "OK"

| Click Here<br>I herit from parent or project defaults<br>Sy Dinherit from parent or project defaults<br>Command Line<br>Sy Dinherit from parent or project defaults<br>Command Line<br>Command Line |            | openSees Property Pages       Image: Configuration:       Active(Release)       Image: Platform:       Active(Win32)       Image: Configuration Manager         Image: Configuration Properties       Image: Output File       .\\bin/openSees.exe         Image: General       Output File       .\\bin/openSees.exe         Show Progress       Not Set |
|----------------------------------------------------------------------------------------------------|------------|----------------------------------------------------------------------------------------------------|
| Click Here                                                                                                    |            | Debugg<br>C /C++<br>Additional Library Directories<br>C /C /C /<br>C / program Files\tcl\lib<br>C / program Files\tcl\lib<br>C / program Files\tcl\lib<br>C / program Files\tcl<br>SSL\lib";"c:\program Files\tc<br>SSL\lib";"c:\program Files\tc<br>SSL\lib";"c:\program Files\tc                                                                        |
|                                                                                                    | Click Here | Ma<br>De<br>Sy: ✓ Inherit from parent or project defaults<br>Op<br>Em<br>Ad<br>Command Line Specifies one or more additional paths to search for libraries; configuration specific; use semi-colon<br>delimited list if more than one. (/LIBPATH:[dir])                                                                                                   |

# Developer Installation – Compile OpenSees (8)

+ Click "Apply" and "OK" to apply the changes

| Configuration:       Active(Release)       Platform:       Active(Win32)       Configuration Manager         Configuration Properties       Resolve #using References      ,,\src\system_of_eqn\linear50E\diagonal;\         Configuration Properties       General      ,,\src\system_of_eqn\linear50E\diagonal;\         Configuration Properties       General       Debug Information Format       Disabled         Suppress Startup Banner       Yes (/nologo)       Warning Level       Level 3 (/W3)         Detect 64-bit Portability Issues       No       Treat Warning As Errors       No         Language       Precompiled Headers       Ves       Ves       Ves         Output Files       Browse Information       Ensolve # Manifest Tool       Specifies one or more directories       Specifies one or more directories to add to the include path; use semi-colon delimited list if more than one (/I[path])                                                                                                    |
|----------------------------------------------------------------------------------------------------|
| Common Properties References Additional Include Directories Additional Include Directories A  |
| References   General   Debug Information Format   Disabled   Suppress Startup Banner   Yes (/nologo)   Warning Level   Detect 64-bit Portability Issues   Optimization   Preprocessor   Code Generation   Language   Precompiled Headers   Output Files   Browse Information   Advanced   Command Line   Warning Events   Washifest Tool   Style Deployment    Additional Include Directories  Specifies one or more directories to add to the include path; use semi-colon delimited list if more than one. (/I[path])                                                                                                    |
| Configuration Properties General CCC++ General CCC++ General Coptimization Preprocessor Code Generation Language Precompiled Headers Output Files Frowse Information Advanced Command Line Linker Manifest Tool XML Document Generator Browse Information Build Step Web Deployment Debug Information Additional Include Directories Specifies one or more directories to add to the include path; use semi-colon delimited list if more than one. (/[[path]) Cot Cancel Apply                                                                                                    |
| General       Suppress Startup Banner       Yes (/nologo)         Debugging       C/C++         General       Dottinization         - Optimization       Preprocessor         - Code Generation       Language         - Precompiled Headers       Output Files         - Output Files       Yes         - Output Files       Frowse Information         - Advanced       Command Line         - Custom Build Step       Additional Include Directories         Suppress to or more directories to add to the include path; use semi-colon delimited list if more than one. (/I[path])                                                                                                    |
| Debugging     C/C++     General     Optimization     Preprocessor     Code Generation     Language     Precompiled Headers     Output Files     Browse Information     Advanced     Command Line     Einker     Manifest Tool     SML Document Generator     Build Events     Custom Build Step     Web Deployment     Additional Include Directories     Specifies one or more directories to add to the include path; use semi-colon delimited list if more than one.     (/I[path])     OK Cancel Apply                                                                                                    |
| C/C++       General         Optimization       Preprocessor         Code Generation       Language         Precompiled Headers       Output Files         Output Files       Yes         Browse Information       Advanced         Command Line       Einiker         Manifest Tool       Sprowse Information         Build Events       Custom Build Step         Web Deployment       Specifies one or more directories to add to the include path; use semi-colon delimited list if more than one. (/I[path])                                                                                                    |
| General       Optimization         Optimization       Preprocessor         Code Generation       Language         Precompiled Headers       Output Files         Procompiled Headers       Output Files         Procompiled Headers       Procompile         Processor       Processor         Process                                                                                                    |
| ○ Optimization       Use UNICODE Response Files       Yes         ○ Preprocessor       ○ Code Generation       □ Language         □ Precompiled Headers       ○ Output Files       ■         □ Precompiled Headers       ○ Output Files       ■         □ Precompiled Headers       ○ Output Files       ■         □ Precompiled Headers       ○ Output Files       ■         □ Precompiled Headers       ○ Output Files       ■         □ Command Line       ■       □         □ Linker       ■       ■         □ Manifest Tool       ■       >         □ XML Document Generator       ■       Browse Information         □ Suild Events       ■       Output Deployment         ■ Custom Build Step       ■       Additional Include Directories         □ Specifies one or more directories to add to the include path; use semi-colon delimited list if more than one. (/I[path])       OK                                                                                                    |
| Preprocessor     Code Generation     Language     Precompiled Headers     Output: Files     Browse Information     Advanced     Command Line     Linker     Manifest Tool     XML Document Generator     Browse Information     Build Events     Output: S     Custom Build Step     Web Deployment     Specifies one or more directories to add to the include path; use semi-colon delimited list if more than one.     (/I[path])     OK Cancel Apply                                                                                                    |
| Code Generation     Language     Precompiled Headers     Output Files     Browse Information     Advanced     Command Line     Linker     Manifest Tool     XML Document Generator     Browse Information     Build Events     Custom Build Step     Web Deployment     Additional Include Directories     Specifies one or more directories to add to the include path; use semi-colon delimited list if more than one.     (/I[path])     OK Cancel Apply                                                                                                    |
| Cancel Apply     Precompiled Headers     Output Files     Browse Information     Advanced     Command Line     Linker     Manifest Tool     XML Document Generator     Browse Information     Build Events     Custom Build Step     Web Deployment     Specifies one or more directories to add to the include path; use semi-colon delimited list if more than one.     (/I[path])     OK Cancel Apply                                                                                                    |
| Output Files     Browse Information     Advanced     Command Line     Unker     Manifest Tool     XML Document Generator     Browse Information     Build Events     Custom Build Step     Web Deployment     Additional Include Directories     Specifies one or more directories to add to the include path; use semi-colon delimited list if more than one.     (/I[path])     OK Cancel Apply                                                                                                    |
| Growse Information     Advanced     Command Line     Linker     Manifest Tool     Mul Document Generator     Browse Information     Build Events     Custom Build Step     Web Deployment     Additional Include Directories     Specifies one or more directories to add to the include path; use semi-colon delimited list if more than one.     (/I[path])     OK Cancel Apply                                                                                                    |
| Advanced<br>Command Line<br>Unker<br>Manifest Tool<br>Mu Document Generator<br>Browse Information<br>Build Events<br>Custom Build Step<br>Web Deployment<br>Additional Include Directories<br>Specifies one or more directories to add to the include path; use semi-colon delimited list if more than one.<br>(/I[path])<br>OK Cancel Apply                                                                                                    |
| Command Line Unker Manifest Tool Multiple Manifest Tool Multiple Manifest Tool Multiple Manifest Tool Multiple Manifest Tool Multiple Multiple Mult |
| <ul> <li>Linker</li> <li>Manifest Tool</li> <li>XML Document Generator</li> <li>Browse Information</li> <li>Build Events</li> <li>Custom Build Step</li> <li>Web Deployment</li> </ul> Additional Include Directories Specifies one or more directories to add to the include path; use semi-colon delimited list if more than one. (/I[path]) OK Cancel Apply                                                                                                    |
| Manifest Tool     Manifest Tool     Manifes      |
|                                                                                                    |
| Build Events     Custom Build Step     Web Deployment     Additional Include Directories     Specifies one or more directories to add to the include path; use semi-colon delimited list if more than one.     (/I[path])     OK Cancel Apply                                                                                                    |
| Additional Include Directories<br>Specifies one or more directories to add to the include path; use semi-colon delimited list if more than one.<br>(/I[path])<br>OK Cancel Apply                                                                                                    |
| Additional Include Directories Specifies one or more directories to add to the include path; use semi-colon delimited list if more than one. (/I[path]) OK Cancel Apply                                                                                                    |
| Specifies one or more directories to add to the include path; use semi-colon delimited list if more than one.<br>(/I[path])                                                                                                    |
| OK Cancel Apply                                                                                                    |
|                                                                                                    |
|                                                                                                    |
|                                                                                                    |
| 2. Click Here 1. Click Here                                                                                                    |
|                                                                                                    |
| and the second second sec                                                                                                    |

### Developer Installation – Compile OpenSees (9)

- Now you're ready to Build!
- Right click on openSees project and click "Build"

|              | 🛷 opensees - Micro                                                                                                    | soft Visual Studio                                            |
|--------------|----------------------------------------------------------------------------------------------------|---------------------------------------------------------------|
|              | File Edit View Pr                                                                                                    | oiect Build Debug Tools Window Community Help                 |
|              | i 🛅 • 🕅 • 🎯 📮                                                                                                    | 🗿 🗼 🗈 🔍 🖓 - 🔍 - 🔍 - ▶ Release - → Win32 - → 🕅 alpha - → 🖏 🕾 🙄 |
|              |                                                                                                    |                                                               |
|              | Solution Explorer - openS                                                                                                    | ees V A X                                                     |
|              |                                                                                                    |                                                               |
|              | Solution 'opensees'                                                                                                    | (28 projects)                                                 |
|              |                                                                                                    |                                                               |
|              | 🗉 📴 cblas                                                                                                    |                                                               |
|              | • 🎬 convergence                                                                                                    |                                                               |
|              | 🗈 📴 database                                                                                                    |                                                               |
|              |                                                                                                    | Build                                                         |
|              | 🗈 📴 element                                                                                                    | Rebuild                                                       |
|              | tiene in the second second se | Clean                                                         |
|              | 🗈 📴 material                                                                                                    | Project Only                                                  |
|              |                                                                                                    | Profile Guided Optimization >                                 |
|              | openSees                                                                                                    | Deploy                                                        |
|              | 🛨 🚰 opensees in                                                                                                    | Project Dependencies                                          |
| Click Here / | 😥 📅 ParallelOper                                                                                                    | Project Build Order                                           |
|              | Solution Explorer                                                                                                    | Custom Build Rules                                            |
|              | Output                                                                                                    | Tool Build Order                                              |
|              | Show output from:                                                                                                    |                                                               |
|              |                                                                                                    | References                                                    |
|              |                                                                                                    | Add Web Reference                                             |
|              |                                                                                                    | Set as StartUp Project                                        |
|              |                                                                                                    | Debug •                                                       |
|              | ж                                                                                                    | Cut Cut Cut Cut Cut Cut Cut Cut Cut Cut                       |
|              |                                                                                                    | Paste                                                         |
|              | 💽 Command Window 🗙                                                                                                    | Remove                                                        |
|              | Ready                                                                                                    | Rename                                                        |
|              |                                                                                                    | Unload Project                                                |
|              |                                                                                                    | Properties                                                    |
|              | 2 3 4 5 / A                                                                                                    |                                                               |
|              |                                                                                                    | OpenFresco 20                                                 |
|              | a sector and the                                                                                                    |                                                               |

 Developer Installation – Compile OpenSees (10)
 + Building OpenSees can sometimes be tricky
 + The best resource is the OpenSees Forum ( http://opensees.berkeley.edu/community/ index.php)
 + OpenFresco will not compile without first compiling

OpenSees

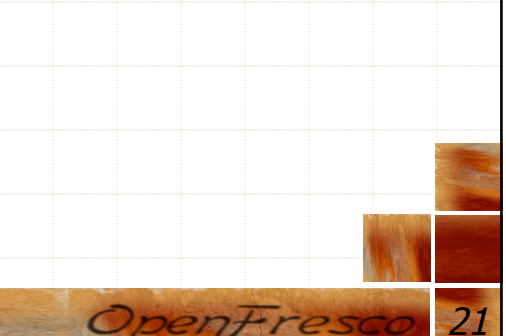

# Developer Installation – OpenFresco (1)

### Click on "Released Files" (http:// openfesco.neesforge.nees.org)

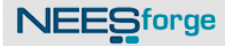

### Welcome to OpenFresco project!

Local and distributed hybrid simulations enabled through an object oriented software framework for experimentation and control.

### **OpenFresco 2.5 & Manuals have been released** Andreas Schellenberg - 2008-01-14 18:04

(0 Comment) [Read More/Comment]

OpenFresco 2.0 & Manual have been released Andreas Schellenberg - 2007-01-03 08:40 (0 Comment) [Read More/Comment]

Manual for OpenFresco 1.0-beta Andreas Schellenberg - 2006-11-30 08:24 (0 Comment) [Read More/Comment]

OpenFresco 1.0-beta Release Andreas Schellenberg - 2006-10-02 01:58 (0 Comment) [Read More/Comment]

[News archive]

### Project Summa

### 📎 Tracker

- Bugs ( O open / 1total ) Bug Tracking System

- Support ( O open / Ototal ) Tech Support Tracking System

- Patches ( 0 open / Ototal ) Patch Tracking System

- Feature Requests ( **0 open / Ototal** ) Feature Request Tracking System

Forums (11 messages in 2 forums)

Doc Manager

Mailing Lists (1 public lists)

Task Manager
 Next Release
 To Do

Surveys ( 0 surveys )

SCM Tree ( 57 commits, 116 adds )

OpenFres

Released Files

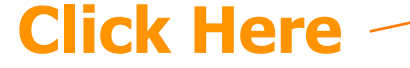

# Developer Installation – OpenFresco (2) + Download OpenFresco Windows Installer (http://neesforge.nees.org/frs/?group\_id=36)

|  | Package                    | Release & Notes | Filename         |          | Date          |      |
|--|----------------------------|-----------------|------------------|----------|---------------|------|
|  | Fackage                    | Release & Hotes | Thename          | Size     | D/L Arch      | Туре |
|  |                            |                 |                  |          |               |      |
|  | Examples 🖾                 |                 |                  |          |               |      |
|  | 2.5                        |                 |                  | 200      | 8-01-01 18:00 |      |
|  | EXAMPLES.zip               |                 |                  | 645 KB   | 357 i386      | .zip |
|  | 2.0                        |                 |                  | 200      | 6-12-20 03:12 |      |
|  | EXAMPLES.zip               |                 |                  | 474 KB   | 341 i386      | .zip |
|  | 1.0-beta                   |                 |                  | 200      | 6-10-02 19:24 |      |
|  | ThreeSpanBridge_Tcl.zip    |                 |                  | 59 KB    | 99 Any        | .zip |
|  | TwoDOFModel_Tcl.zip        |                 |                  | 13 KB    | 74 Any        | .zip |
|  | OpenFresco-sourceCode 🚊    | )<br>I          |                  |          |               |      |
|  | 2.5                        |                 |                  | 200      | 8-01-01 18:00 |      |
|  | OpenFresco2.5.zip          |                 |                  | 13.08 MB | 157 i386      | .zip |
|  | 2.0                        |                 | 2006-12-20 03:10 |          |               |      |
|  | OpenFresco2.0.zip          |                 |                  | 2.38 MB  | 178 i386      | .zip |
|  | 1.0-beta                   |                 |                  | 200      | 6-10-04 01:56 |      |
|  | OpenFresco1.0-beta.zip     |                 |                  | 6.06 MB  | 46 Any        | .zip |
|  | OpenFresco-win32 🖻         |                 |                  |          |               |      |
|  | 2.6                        |                 |                  | 200      | 9-08-21 00:57 |      |
|  | OPF2.6_Installer_win32.zip |                 |                  | 11.19 MB | 01386         | .zıp |
|  | 2.5                        |                 |                  | 200      | 8-01-01 18:00 |      |
|  | OPF2.5_Installer_win32.zip |                 |                  | 12.1 MB  | 166 1386      | .zip |
|  | 2.0                        |                 |                  | 200      | 6-12-20 01:25 |      |
|  | OpenFresco2.0_win32.zip    |                 |                  | 2.62 MB  | 165 i386      | .zip |
|  | 1.0-beta                   |                 |                  | 200      | 6-10-03 05:24 |      |
|  | OpenFresco1.0-beta_win32.z | tip             |                  | 1.07 MB  | 47 i386       | .zip |
|  |                            |                 |                  |          |               |      |

### Developer Installation – OpenFresco (3)

- Start OpenFrescon Windows Installer by double clicking on OPF2.6\_Installer\_win32.zip
- Click "Next"

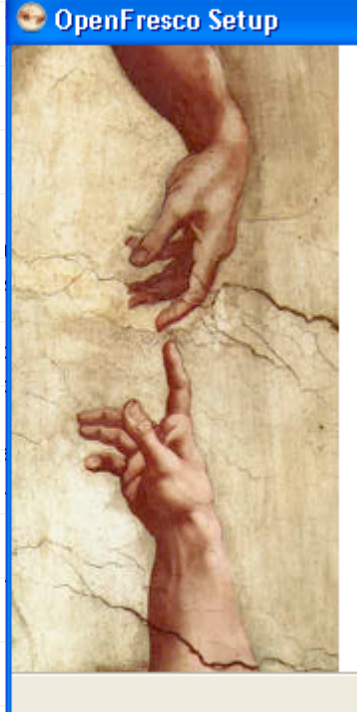

### 

### Welcome to the OpenFresco Setup Wizard

This wizard will guide you through the installation of OpenFresco 2.6.

It is recommended that you close all other applications before starting Setup. This will make it possible to update relevant system files without having to reboot your computer.

Click Next to continue.

Cancel

OpenFres

Next >

### Developer Installation – OpenFresco (4)

- Use scroll bar to read License Agreement
- Click "I Agree"

| • | OpenF | resco | Setu | р |
|---|-------|-------|------|---|
|   |       |       |      |   |

Open+resco

### License Agreement

Please review the license terms before installing OpenFresco.

Cancel

OpenFres

Press Page Down to see the rest of the agreement.

Copyright (c) 2006. The Regents of the University of California (Regents). All Rights Reserved.

Permission to use, copy, modify, and distribute this software and its documentation for educational, research, and not-for-profit purposes, without fee and without a signed licensing agreement, is hereby granted, provided that the above copyright notice, this paragraph and the following four paragraphs appear in all copies, modifications, and distributions. Contact The Office of Technology Licensing, UC Berkeley, 2150 Shattuck Avenue, Suite 510, Berkeley, CA 94720-1620, (510) 643-7201, for commercial licensing opportunities.

If you accept the terms of the agreement, click I Agree to continue. You must accept the agreement to install OpenFresco.

Nullsoft Install System v2.45

< Back I Agree

# Developer Installation – OpenFresco (5)

- + Check the Full installation option
- Click "Next"

| CopenFresco Setup                                          | Choose Components                         |                                                                                                    |            |
|------------------------------------------------------------|-------------------------------------------|----------------------------------------------------------------------------------------------------|------------|
| Opent resco                                                | Choose which features of OpenFr           | esco you want to install.                                                                                |            |
| Check the components you<br>install, Click Next to continu | want to install and uncheck the com<br>e. | ponents you don't want to                                                                                |            |
| Select components to insta                                 | : Full<br>Executable, DLLs, and Ex        | Description<br>Installs the source<br>code, binaries, and<br>examples.<br>Recommended for<br>developers. |            |
| Space required: 217.2MB                                    |                                           |                                                                                                    |            |
| Nullsoft Install System v2.45 -                            | < <u>B</u> ack                            | Next > Cancel                                                                                            |            |
|                                                            |                                           |                                                                                                    |            |
|                                                            |                                           | 12.                                                                                                    | OpenFresco |

### Developer Installation – OpenFresco (6)

- + Enter the path of OpenSees source code
- + Click "Next"

| 🧐 OpenFresco Setup                                        |                                                                                                    |            |
|-----------------------------------------------------------|----------------------------------------------------------------------------------------------------|------------|
| OpenFresco                                                | Set Environment Variable<br>Make Sure that the OpenSees source code is installed on your<br>computer before installing the OpenFresco source code! |            |
| Enter the path where OpenS<br>Example: C:\Program Files\C | ees directory is located.<br>)penSees                                                                                                    |            |
| C:\Program Files\OpenSees                                 | · · · · · · · · · · · · · · · · · · ·                                                                                                    |            |
|                                                           |                                                                                                    |            |
|                                                           |                                                                                                    |            |
|                                                           |                                                                                                    |            |
| Nullsoft Install System v2,45 —                           |                                                                                                    |            |
|                                                           |                                                                                                    |            |
|                                                           |                                                                                                    |            |
| jonne - the                                               |                                                                                                    | OpenFresco |

### Developer Installation – OpenFresco (7)

- + Choose the installation location by clicking on "Browse"
- Click "Next"

| OpenFresco       Choose Install Location         Choose the folder in which to install OpenFresco.         Setup will install OpenFresco in the following folder. To install in a different folder, click         Browse and select another folder. Click Next to continue. |
|----------------------------------------------------------------------------------------------------|
| Setup will install OpenFresco in the following folder. To install in a different folder, click<br>Browse and select another folder. Click Next to continue.                                                                                                    |
|                                                                                                    |
|                                                                                                    |
| Destination Folder                                                                                                    |
| C:\Program Files\OpenFresco                                                                                                    |
| Space required: 217.2MB<br>Space available: 19.1GB                                                                                                    |
| Nullsoft Install System v2,45       < Back                                                                                                    |
|                                                                                                    |
|                                                                                                    |

### Developer Installation – OpenFresco (8)

- Clicking on "Install" to create a shortcut on the Start Menu
- + Check "Do not create shortcuts" to bypass this step
- Click "Install"

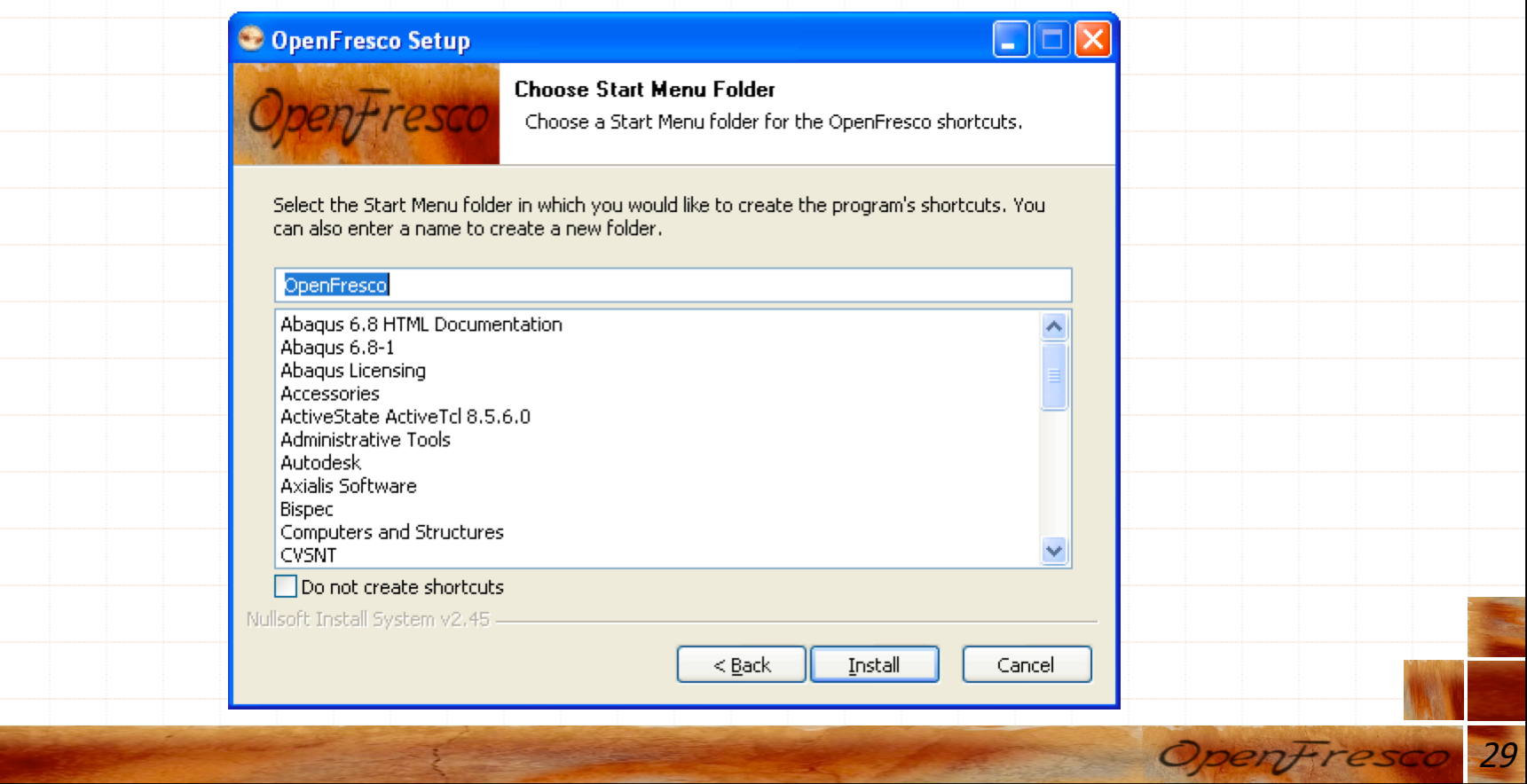

### Developer Installation – OpenFresco (9) + Following status screen appears 😌 OpenFresco Setup Installing Please wait while OpenFresco is being installed. Extract: openSees.exe... 45% Show <u>d</u>etails < Back Next >Cancel 30 OpenFresco

### Developer Installation – OpenFresco (10)

 Click "Yes" to complete installation – Adds a path to OpenFresco exe and DLLs to the execution path

| Saying no here will change the Path for the current user only. |
|----------------------------------------------------------------|
| (Administrator permissions required for all users)             |
| Vec No                                                         |
|                                                                |
|                                                                |
|                                                                |
|                                                                |
|                                                                |
|                                                                |
|                                                                |
|                                                                |
|                                                                |
|                                                                |

# Developer Installation – OpenFresco (11)

### + Click "Finish" to complete installation

|                 | 🥯 OpenFresco Setup |                                                     |              |  |  |  |  |  |  |
|-----------------|--------------------|-----------------------------------------------------|--------------|--|--|--|--|--|--|
|                 |                    | Completing the OpenFresco Setup<br>Wizard           |              |  |  |  |  |  |  |
|                 | Int.               | OpenFresco 2.6 has been installed on your computer. |              |  |  |  |  |  |  |
|                 | - 241              | Click Finish to close this wizard.                  |              |  |  |  |  |  |  |
|                 |                    |                                                     |              |  |  |  |  |  |  |
|                 |                    | < Back Finish Cancel                                |              |  |  |  |  |  |  |
|                 |                    |                                                     |              |  |  |  |  |  |  |
|                 |                    |                                                     |              |  |  |  |  |  |  |
|                 |                    |                                                     |              |  |  |  |  |  |  |
| a sold a second |                    | and the second second                               | OpenFresco 3 |  |  |  |  |  |  |

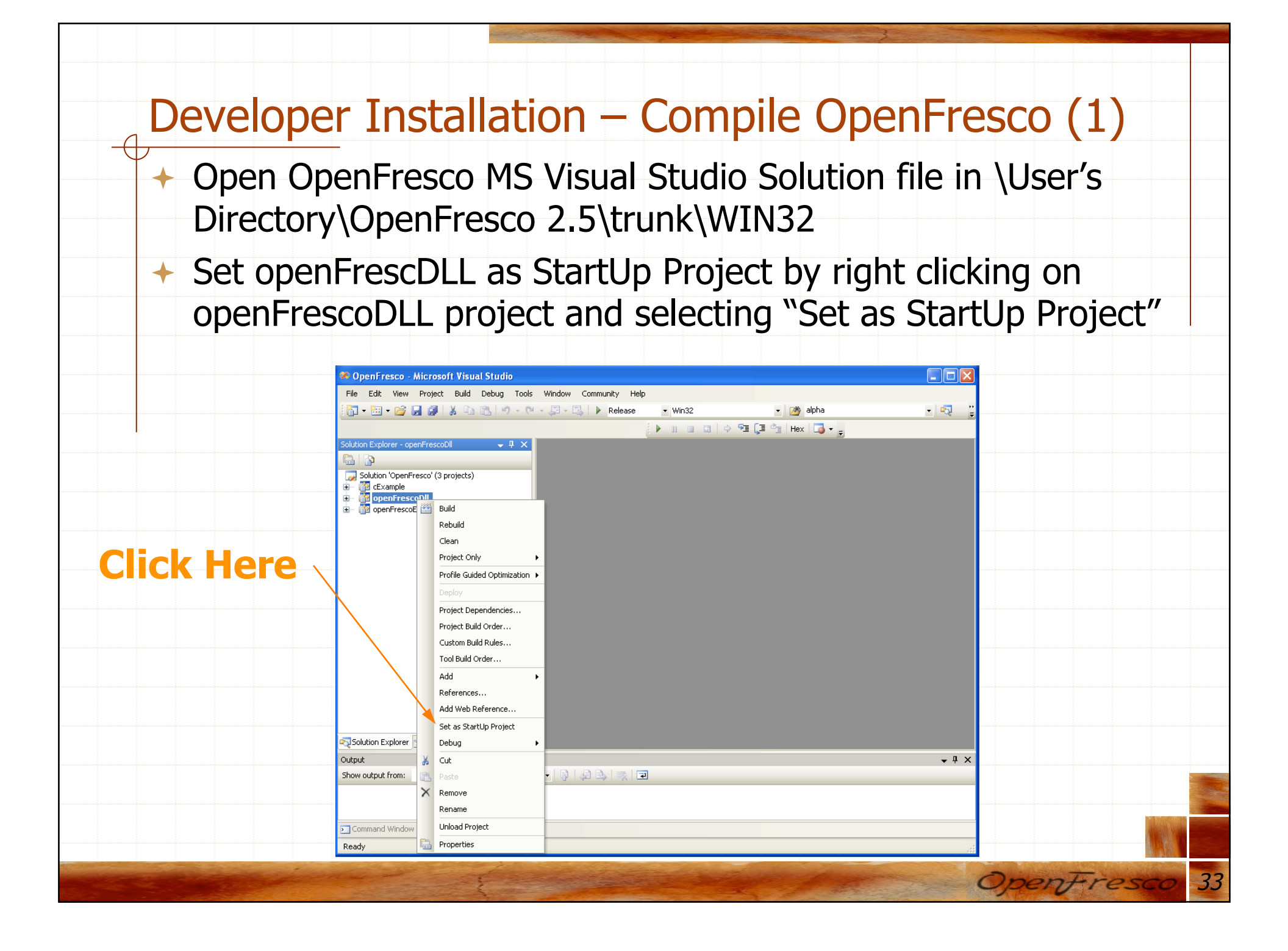

### Developer Installation – Compile OpenFresco (2)

- To Build openFrescoDLL to create DLL to be used with OpenSees, right click on openFrescoDLL project and selecting "Build"
- DLL is created in \User's Directory\OpenFresco 2.5\trunk \WIN32\bin

|                                                                                                    | OpenFresco - M          | licr  | osoft Visual Studio         |                  |                |                                                                                                    |                       |          |
|----------------------------------------------------------------------------------------------------|-------------------------|-------|-----------------------------|------------------|----------------|----------------------------------------------------------------------------------------------------|-----------------------|----------|
|                                                                                                    | File Edit View          | Proj  | ect Build Debug Tools       | Window Community | Help           |                                                                                                    |                       |          |
|                                                                                                    | i 🛅 + 🛤 + 💕 🖡           | 1 6   | 1 X B B 9 - 0               | - 🔄 - 🖪 🕨 Rel    | ease 👻 Win32   | 🔹 1 🖄 alpha                                                                                                    | - R                   | 5 1      |
|                                                                                                    |                         |       |                             |                  |                | > 🗐 🗐 🐂   Hex   🔂 🗸                                                                                             | _                     | <u> </u> |
|                                                                                                    | Solution Explorer - ope | nFre  | scoDli 🚽 🗸 🖌                |                  |                |                                                                                                    | •                     |          |
|                                                                                                    |                         |       |                             |                  |                |                                                                                                    |                       |          |
|                                                                                                    | 🧔 Solution 'OpenFre     | esco' | (3 projects)                |                  |                |                                                                                                    |                       |          |
|                                                                                                    | CExample     CExample   | nll   |                             |                  |                |                                                                                                    |                       |          |
|                                                                                                    | OpenFrescoE             |       | Build                       |                  |                |                                                                                                    |                       |          |
|                                                                                                    |                         | ~     | Rebuild                     |                  |                |                                                                                                    |                       |          |
|                                                                                                    |                         |       | Clean                       |                  |                |                                                                                                    |                       |          |
|                                                                                                    |                         |       | Project Only                | •                |                |                                                                                                    |                       |          |
|                                                                                                    |                         |       | Profile Guided Optimization | •                |                |                                                                                                    |                       |          |
| Click Horo /                                                                                                    |                         |       |                             |                  |                |                                                                                                    |                       |          |
|                                                                                                    |                         |       | Project Dependencies        |                  |                |                                                                                                    |                       |          |
|                                                                                                    |                         |       | Project Build Order         |                  |                |                                                                                                    |                       |          |
|                                                                                                    |                         |       | Custom Build Rules          |                  |                |                                                                                                    |                       |          |
|                                                                                                    |                         |       | Tool Build Order            |                  |                |                                                                                                    |                       |          |
|                                                                                                    |                         |       | Add )                       | •                |                |                                                                                                    |                       |          |
|                                                                                                    |                         |       | References                  |                  |                |                                                                                                    |                       |          |
|                                                                                                    |                         |       | Add Web Reference           |                  |                |                                                                                                    |                       |          |
|                                                                                                    |                         |       | Set as StartUp Project      |                  |                |                                                                                                    |                       |          |
|                                                                                                    | Solution Explorer       |       | Debug •                     | <u> ا</u>        |                |                                                                                                    |                       |          |
|                                                                                                    | Output                  | ¥     | Cut                         |                  |                |                                                                                                    | -                     | , џ х    |
|                                                                                                    | Show output from:       | 12    | Paste                       | • 8 8 •          | × =            |                                                                                                    |                       |          |
|                                                                                                    |                         | ×     | Remove                      |                  |                |                                                                                                    |                       |          |
|                                                                                                    |                         |       | Rename                      |                  |                |                                                                                                    |                       |          |
|                                                                                                    | 🗾 Command Window        |       | Unload Project              |                  |                |                                                                                                    |                       |          |
|                                                                                                    | Ready                   | h     | Properties                  |                  |                |                                                                                                    |                       |          |
|                                                                                                    |                         |       |                             |                  |                |                                                                                                    |                       |          |
|                                                                                                    |                         |       |                             |                  |                |                                                                                                    |                       |          |
| and the second second second second second second second second second second second second second second second | 100 m 200               | 1     | - And                       |                  | and the second | the second second                                                                                               | and the second of the |          |
|                                                                                                    |                         |       |                             |                  |                | and the                                                                                                    |                       |          |
|                                                                                                    |                         |       | the second second           |                  |                | The second second second second second second second second second second second second second second second se | ·                     | 000      |

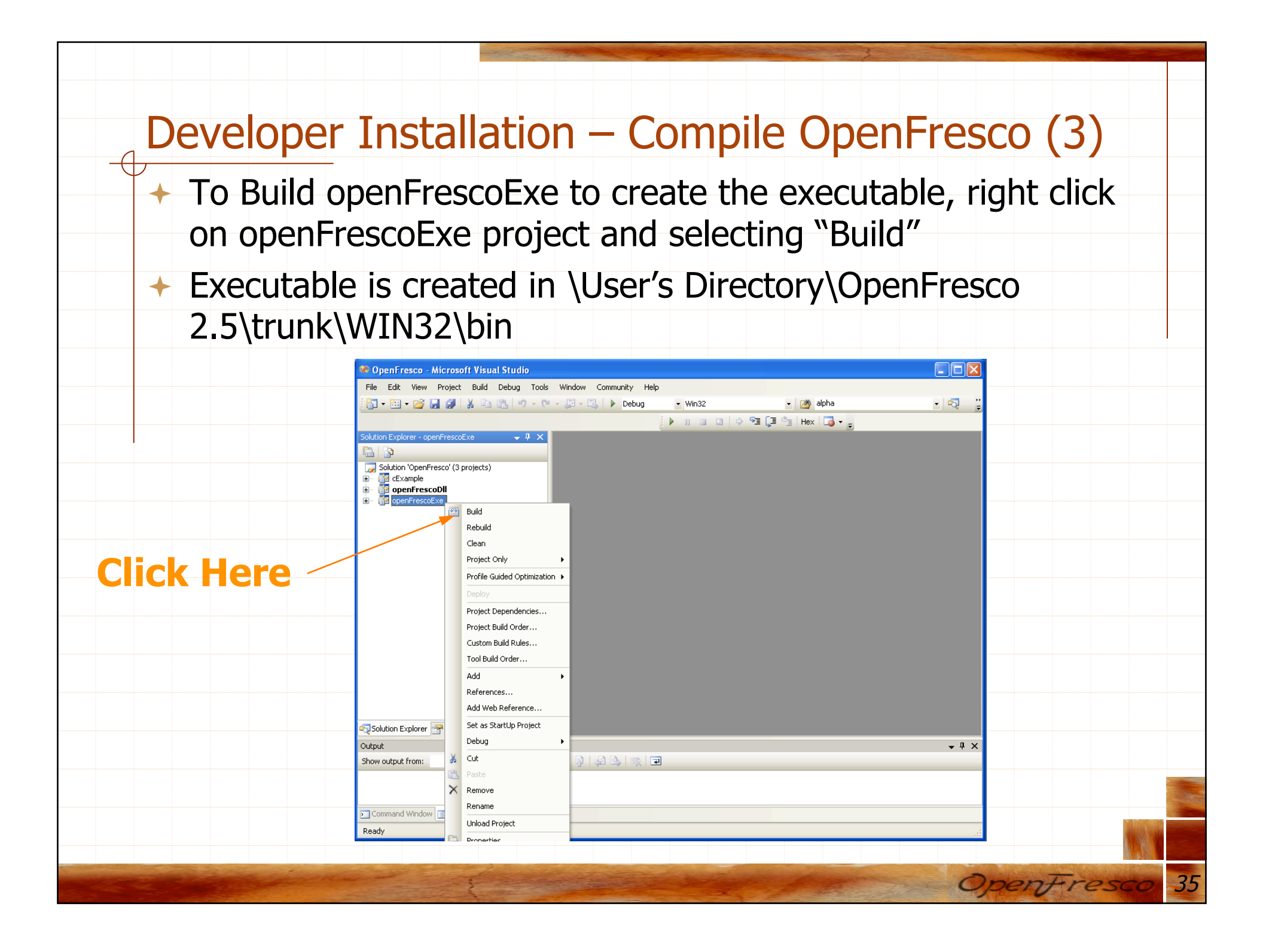

# Conclusion

- Instruction for Unstalling OpenFresco is in Installation and Getting Started Manual
- Installation and Getting Started Manual contains a simple example using OpenSees as the computational Driver
- Please contact me with any questions or suggestions (<u>hongkim@berkeley.edu</u>)

# Thank you!

### http://openfresco.neesforge.nees.org

The development of OpenFresco has been sponsored in parts by the National Science Foundation through grants from the NEES Consortium, Inc.

esco

Department of Civil and Environmental Engineering University of California, Berkeley